## Öğrencinin Mezuniyetime Ne Kaldı (MNK) Dökümü Nasıl Alınır?

YBS (Yönetim Bilgi Sistemi) Programı açıldıktan sonra "Akademisyen Uygulaması" sekmesine bir kez tıklanır.

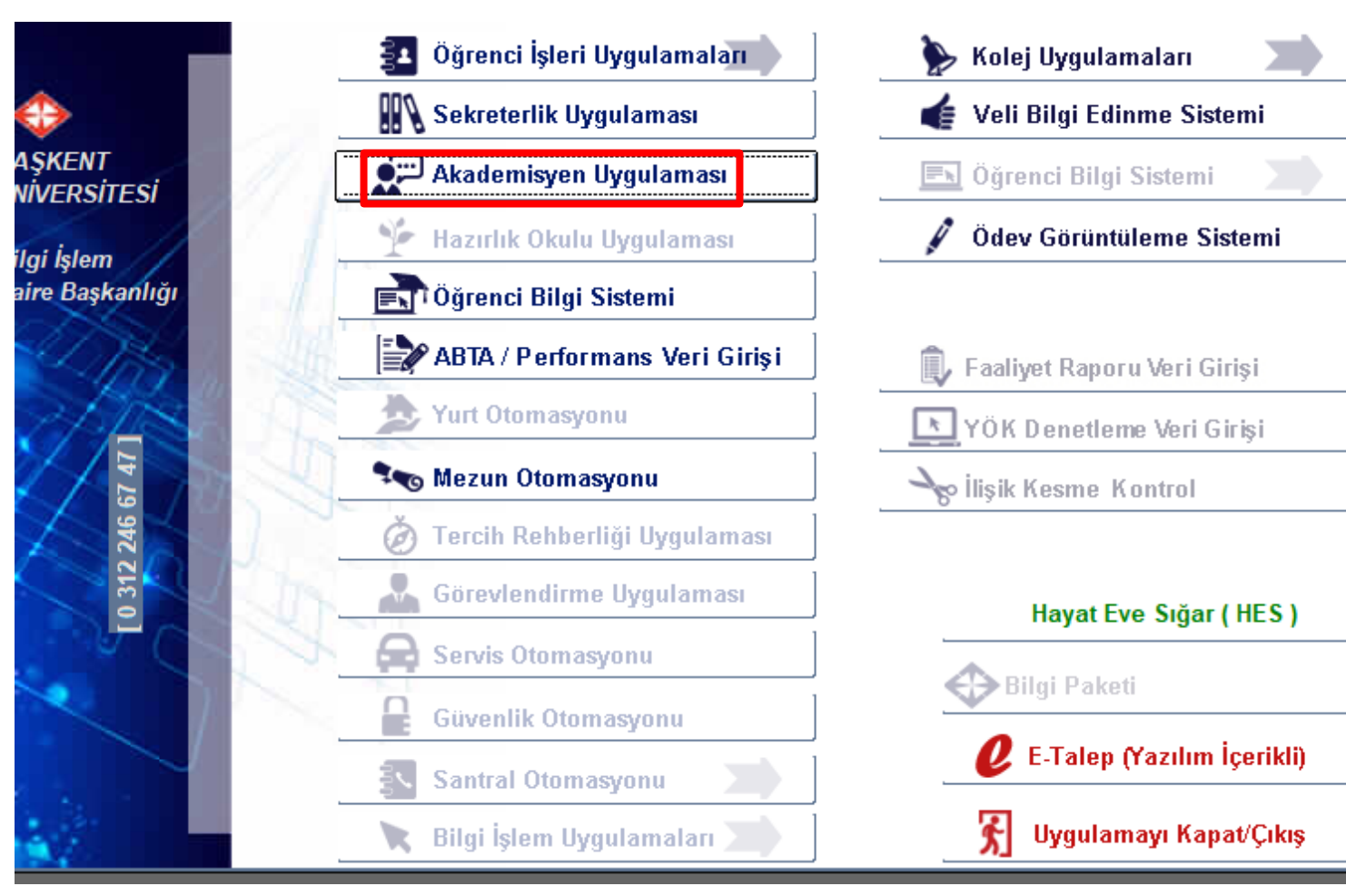

Açılan ekranda yer alan üst sekmelerden "Danışman" sekmesine bir kez tıkladıktan sonra sıra no yazan sütunda MNK belgesi alınacak öğrencinin bilgilerinin olduğu satıra bir kez tıklanır.

Mezuniyetime Ne Kaldı? (Tek Sayfa) yazan sekmeye bir kez tıklandıktan sonra MNK dökümü PDF formatında açılacaktır.

PDF formatında çıkan belgeyi yazdırabilir ya da dijital ortamda kullanacaksanız kaydet diyerek bilgisayarınıza indirebilirsiniz.

| Sorgu Kriteri                                                                                      | NUL AITAILZ           | Danışıı                  |                     | каропаг                                          | Guveniik S                                       | inav Çakişma           | наді      | IIK       |       |       |       |   |
|----------------------------------------------------------------------------------------------------|-----------------------|--------------------------|---------------------|--------------------------------------------------|--------------------------------------------------|------------------------|-----------|-----------|-------|-------|-------|---|
| Kayıt Durumu                                                                                       | Sinifi<br>Tim Smifler | Öğ                       | renim Ti            | ürü                                              | Danışman Onayı                                   | Öğrenci A              | d Soyad   |           |       |       | Dul   |   |
|                                                                                                    | Öğrenci               | Kayıt                    | mu                  | Başarı                                           |                                                  |                        |           | Yarıyıl   | Bilgi | Öğr.  | Danş. |   |
| B <mark>ə</mark> lüm Öğrenci Soyadı, Adı (Sıralı                                                   | ) Numarası            | Durumu                   | GNO                 | Durumu                                           | Dönem                                            | Giriş Şekli            | Sinifi    | Sayısı    | Notu  | Onayı | Onayı | G |
|                                                                                                    |                       |                          |                     |                                                  | 2021-2022 Guz Yariyili<br>2021-2022 Guz Variyili | Ön Kayıt               |           | 2         |       |       |       | F |
|                                                                                                    |                       |                          |                     | 1                                                | 2021-2022 Guz Yarıyılı                           | Ön Kavıt               | 1         | 1         |       | VAR   | VAR   |   |
| Öğrencinin Adı Sovedı                                                                              |                       |                          |                     | 1                                                | 2021-2022 Güz Yarıyılı                           | Ön Kayıt               | 1         | 1         |       | VAR   | VAR   |   |
|                                                                                                    |                       |                          |                     | i                                                | 2021-2022 Güz Yarıyılı                           | Ön Kayıt               | 1         | 2         |       | VAR   | VAR   |   |
|                                                                                                    |                       |                          |                     |                                                  | 2021-2022 Güz Yarıyılı                           | Ön Kayıt               | 2         | 5         |       | VAR   | VAR   |   |
| Ê                                                                                                  |                       |                          |                     |                                                  | 2021-2022 Güz Yarıyılı                           | Ön Kayıt               | 2         | 7         |       | VAR   | VAR   |   |
| [                                                                                                  |                       |                          |                     |                                                  | 2021-2022 Güz Yarıyılı                           | Ön Kayıt               | ][1       | 1         |       | VAR   | VAR   | C |
| Toplu İşlemler Listesi                                                                             |                       |                          |                     |                                                  | Tekil İşlen                                      | nler Listesi           |           |           |       |       |       |   |
| Toplu Not Dökümü Bas                                                                               | )                     |                          | E-pos               | sta                                              |                                                  | l                      |           |           |       | _ )   |       |   |
| Toplu Karne Bas         Sıra Numarasın           Ekran görüntüsünü yenile         seçtiğiniz öğren |                       |                          | ına tıklayarak      | M                                                | Merdiven Döküm                                   |                        |           |           |       |       |       |   |
|                                                                                                    |                       |                          | enci için tekil 🖉 🖉 | ci için tekil Mezuniyetine Ne Kaldı? (Tek Sayfa) |                                                  |                        |           | -         |       |       |       |   |
| Not Dökümünü .csv Kavdet                                                                           |                       | yapabileceğiniz işlemler |                     |                                                  | niz işlemler                                     | Mezuniyetine Ne Kaldı? |           |           |       |       |       |   |
| Toplu Mezunivetine Ne Kaldı Ba                                                                     | s                     |                          | Cep1                |                                                  |                                                  | K                      | arne Göi  | üntüle    |       |       |       |   |
| Danısmanlığını Yan Öğrencile                                                                       |                       |                          | Cep2                |                                                  | ?                                                | Der                    | s Kayıt İ | şlemleri  |       |       |       |   |
| SMS Cönder vo Durum Takin                                                                          |                       | Cep1 SMS için kulla      |                     |                                                  | anılacaktır. 🐂                                   | Not Dökümü Görüntüle   |           | le        | - L   |       |       |   |
| 5 Deste Offender                                                                                   |                       |                          |                     |                                                  |                                                  | Beklene                | n Notu G  | ir / Raea | n Gör | - 1   |       |   |
| E- Posta Gonder                                                                                    |                       |                          |                     |                                                  |                                                  | Bilai k                |           | Cörünt    | üle   |       |       |   |
| Oğrenci Iletişim Bilgileri                                                                         |                       |                          |                     |                                                  |                                                  |                        | -Gorunt   | uie       | J     | 4     |       |   |

Ekranda açılan MNK belgesinde sol sütundaki dersler öğrencinin alması gereken dersler listesini, sağ sütundaki dersler öğrencinin aldığı dersleri göstermektedir. MNK belgesi dönem başlarken ve biterken kontrol edilmelidir. Bu sayede ders eksiklikleri, AKTS ve Kredi eksiklikleri önceden tespit edilebilir.

| Danışman:        | Profesör Doktor FATMA BELGİN ATAÇ   |      |        | 04.11.2021 15:47:42                | Ö.K.K.T.=33 / Ö.A.E<br>Ö K A T =168 / Ö A D | ).K.T.=34<br>A T =108 |
|------------------|-------------------------------------|------|--------|------------------------------------|---------------------------------------------|-----------------------|
| Oğrenci :        | Adı Soyadı                          |      |        | 2                                  | 2021-2022 Güz Yarıyılı GNO =                | TIB                   |
| Birinci Yarıyıl  | (Güz)<br>ECIMLIK DERS I             | K A  | TIB609 | BAKTERI VE VIRUS BIYOLOJISI        | K A                                         | т                     |
| TIB607 S         | EMINER I                            | 0 3  | TIB607 | SEMINER I                          | 0 3 Y 2018-2019 Guz                         |                       |
| TIB630 IL        | ERI HUCRE BIYOLOJISI I              | 3 9  | TIB630 | ILERI HÜCRE BIYOLOJISI I           | 3 9 A- 2017-2018 Bahar                      | Aktarılan De          |
| TIB632           | ERI MOLEKULER GENETIK I             | 2 9  | TIB632 | ILERI MOLEKULER GENETIK I          | 2 9 A- 2017-2018 Bahar                      | Aktarılan De          |
| İkinci Yarıvıl ( | (Bahar)                             | ΚA   |        |                                    | КА                                          | т                     |
| TIB082 S         | EÇİMLİK DERS II                     | 3 9  | TIB638 | HÜCRE DÖNGÜSÜ VE KONTROLÜ          | 3 9 A 2017-2018 Bahar                       |                       |
| TIB608 S         | EMÍNER II                           | 0 3  | TIB608 | SEMINER II                         | 0 3 Y 2017-2018 Bahar                       |                       |
| TIB631 IL        | ERÎ HÛCRE BÎYOLOJÎSÎ II             | 3 9  | TIB631 | ILERI HÜCRE BİYOLOJİSİ II          | 3 9 A 2017-2018 Bahar                       |                       |
| TIB633 IL        | ERÎ MOLEKÛLER GENETÎK II            | 2 9  | TIB633 | ILERİ MOLEKÜLER GENETİK II         | 2 9 A- 2017-2018 Bahar                      |                       |
| Ücüncü Yarıv     | ıl (Güz)                            | КА   |        |                                    | KA                                          | т                     |
| TIB083 S         | EÇÎMLÎK DERS III                    | 2 6  | TIB639 | GENETIK KONTROL MEKANIZMALARI      | 2 6 A- 2018-2019 Güz                        |                       |
| TIB084 S         | EÇIMLIK DERS IV                     | 2 6  | TIB634 | EPIGENETIK                         | 2 6 A- 2019-2020 Güz                        |                       |
| TIB614 R         | EKOMBINANT DNA TEKNOLOJISI          | 3 9  | TIB614 | REKOMBINANT DNA TEKNOLOJISI        | 3 9 A- 2018-2019 Güz                        |                       |
| TIB615 S         | EMINER III                          | 0 3  | TIB615 | SEMINER III                        | 0 3 Y 2019-2020 Güz                         |                       |
| TIB641 M         | IUTASYONLAR VE ONARIM MEKANIZMALARI | 26   | TIB641 | MUTASYONLAR VE ONARIM MEKANIZMALA  | R 2 6 A- 2018-2019 Güz                      |                       |
| Dördüncü Va      | rivil (Babar)                       | κA   |        |                                    | КА                                          | т                     |
| TIB088 IS        | ECIMLIK DERS V                      | 36   | TIB646 | IMMÜNOGENETIK                      | 3 6 B+ 2019-2020 G0z                        | <u> </u>              |
| TIB089 S         | ECIMLIK DERS VI                     | 2 6  | TIB644 | INSAN GENOM PROJESI VE GÜNCEL KONU | L 3 6 B+ 2019-2020 Bahar                    |                       |
| TIB616 S         | EMINER IV                           | 0 3  | TIB616 | SEMINER IV                         | 0 3 Y 2018-2019 Bahar                       |                       |
| TIB625 L         | ABORATUVAR PROJE CALISMASI          | 2 9  | TIB625 | LABORATUVAR PROJE CALISMASI        | 2 9 A 2018-2019 Bahar                       |                       |
| TIB637 H         | UCRE OLUMU                          | 2 6  | TIB637 | HUCRE OLUMU                        | 2 6 A 2018-2019 Bahar                       |                       |
| · · · ·          |                                     |      |        |                                    |                                             |                       |
| Beşinci Yarıy    | I (Güz)                             | KA   | 110700 | TE2                                | K A                                         |                       |
| 118700           | 221                                 | 0 30 | 118700 | IEZI                               | 0 30 Y 2020-2021 Guz                        |                       |
| Altıncı Yarıvıl  | (Bahar)                             | КА   |        |                                    | КА                                          | т                     |
| TIB701 T         | EZ II                               | 0 30 | TIB701 | TEZ II                             | 0 30 XX 2021-2022 Güz                       |                       |
| Vedinci Variu    | u (G07)                             | κA   |        |                                    | КА                                          | т                     |
| TIB702 T         | EZ III                              | 0 30 |        |                                    |                                             |                       |
| Sekizinci Var    | ivil (Babar)                        | KA   |        |                                    | КА                                          | т                     |
| TIB703           | EZ IV                               | 0 30 |        |                                    |                                             |                       |
|                  |                                     |      |        |                                    |                                             |                       |

 K=Kredi
 A=AKTS
 T=Türü (Örneğin:Muafiyet, Eskiden aldığı dersi saydırma, Başka üniversiteden aldığı yerine sayma dersi, Bilgisayar

 Muafiyeti Sınavı gibi...
 Ö.K.K.T.=Öğrenci Kataloğu Kredi Toplamı
 Ö.A.D.K.T.=Öğrencinin Aldığı Derslerin Kredi Toplamı

 Ö.K.A.T.=Öğrenci Kataloğu AKTS Toplamı
 Ö.A.D.A.T.= Öğrencinin Aldığı Derslerin Kredi Toplamı